# How Do I Update the Default Payment Profile?

Last modified on 06/13/2025 11:45 am EDT

There are two ways of setting a default payment profile.

- 1. Set the default payment profile in general for all patients.
- 2. Set the default payment profile for a particular patient.

## **All Patients**

First, let us see how to set the default payment profile in general for **all** of your patients:

- 1. Hover the cursor on the Account tab and select Provider Settings.
- 2. Select the MedicalBilling tab.

| Acco    | ount Se | etting | s 🖌             |          |          |       |            |             |          |                  |
|---------|---------|--------|-----------------|----------|----------|-------|------------|-------------|----------|------------------|
| Profile | General | Email  | Medical Billing | eRx Info | Services | Usage | My Billing | Sample Data | Security | Patient Payments |
|         |         |        |                 |          |          |       |            |             |          |                  |

#### 3. Under the Miscellaneous heading, look for Default Patient Payment Profile.

| Miscellaneous                                      |                                                                                                    |                                                                                                    |  |  |
|----------------------------------------------------|----------------------------------------------------------------------------------------------------|----------------------------------------------------------------------------------------------------|--|--|
| Default ICD Code Version                           | The default icd version (icd-9 or icd-10) for new created appointment                                                                                                    |                                                                                                    |  |  |
| Copying billing respects provider                  | "Copy Last Billing" in billing profiles dropdown and "Auto Copy Procedures" copy billing data from the last appointment<br>scheduled by you.                                        |                                                                                                    |  |  |
| Copy Proc From Pt's Last Appt                      | Auto copy procedures from patient's last appointment when scheduling a new professional appointment (won't take effect<br>when new appointment is having billing profile attached). |                                                                                                    |  |  |
| Copy Dx From Pt's Last Appt                        | Auto copy diagnosis from Patient's last appointment when scheduling a new professional appointment.                                                                                 |                                                                                                    |  |  |
| Copy Dx From Pt's Problem List                     | Auto copy diagnosis from patient pro<br>Copy Diagnosis From Patient's Last App                                                                                                    | blem list when scheduling a new professional appointment (won't take effect when<br>pintment is checked). |  |  |
| Auto Set Problems                                  | <ul> <li>Automatically adds ICD10 codes to p</li> </ul>                                                                                                    | patients problem list when appointment is created or edited                                               |  |  |
| Auto Set Billing Status                            | Change the billing status to "Paid in full" and "Balance due" when ERA is received                                                                                                  |                                                                                                    |  |  |
|                                                    | Change the billing status to "Paid in the status"                                                                                                    | 2 Change the billing status to "Paid in full" and "Balance due" from billing screen                       |  |  |
|                                                    | Change the billing status to "Paid in full" and "Balance due" when patient's payment is applied                                                                                     |                                                                                                    |  |  |
|                                                    | Change the billing status to                                                                                                    | $\checkmark$ when the note is locked and the billing status is                                            |  |  |
|                                                    | blank. Only custom billing statuses are supported.                                                                                                    |                                                                                                    |  |  |
| Balance Writeoff                                   | · · · · · · · · · · · · · · · · · · ·                                                                                                    | Auto-write-off patient balance when claim is changed to "Settled"                                         |  |  |
|                                                    | ×                                                                                                    | Auto-write-off insurance balance when claim is changed to "Settled"                                       |  |  |
| Default Patient Payment Profile                    | ×                                                                                                    |                                                                                                    |  |  |
| Hours worked per week, for utilization<br>analysis |                                                                                                    |                                                                                                    |  |  |
| Include patient problems in clinical note          | note                                                                                                    |                                                                                                    |  |  |
| Search Enrolled Payers First                       | Prioritize enrolled payers in insurance section of patient demographics.                                                                                                    |                                                                                                    |  |  |
| EDI export sender ID                               |                                                                                                    | Sender ID                                                                                                 |  |  |
| EDI export receiver ID                             |                                                                                                    | Receiver ID                                                                                               |  |  |
| EDI export receiver organization name              |                                                                                                    |                                                                                                    |  |  |

4. Select the drop-down and select the desired payment profile. Available choices include Cash, Insurance, Insurance Out of Network, Auto Accident, and Workers' Comp.

| Default Patient Payment Profile | <                        |
|---------------------------------|--------------------------|
|                                 | Cash                     |
|                                 | Insurance                |
|                                 | Insurance Out of Network |
|                                 | Auto Accident            |
|                                 | Workers' Comp            |

#### 5. Select Update Entire Profile.

| Default Patient Payment Profile                                   | ✓                                                                        |
|-------------------------------------------------------------------|--------------------------------------------------------------------------|
| Hours worked per week, for utilization<br>analysis                |                                                                          |
| Include patient problems in clinical note                         |                                                                          |
| Search Enrolled Payers First                                      | Prioritize enrolled payers in insurance section of patient demographics. |
| EDI export sender ID                                              | Sender ID                                                                |
| EDI export receiver ID                                            | Receiver ID                                                              |
| EDI export receiver organization name                             |                                                                          |
| Auto-populate claims with<br>referring/ordering provider if blank |                                                                          |
| Payment Methods                                                   | 4 selected -                                                             |
| Show DSM5 Codes                                                   |                                                                          |
|                                                                   | Update Entire Profile                                                    |

# **A Single Patient**

Now, let us see how to set the default payment profile for a single patient.

- 1. Open the patient demographics for whom you would like to set the default payment profile.
- 2. Select the Important tab.

| Demographics        |                           |                         |                    |                  |       |  |
|---------------------|---------------------------|-------------------------|--------------------|------------------|-------|--|
| ✓ Sufficient patier | nt demographics to bill i | nsurance.               |                    |                  |       |  |
| Important           | Demographics              | Insurances              | Authorizations     | s Smoking Status | Flags |  |
| Important Info      | rmation                   |                         |                    |                  |       |  |
|                     | Primary Provider          |                         | ~                  |                  |       |  |
|                     | Status                    |                         | ~                  |                  |       |  |
|                     | Title                     |                         | e.g. Mr, Mrs,      | , Ms             |       |  |
|                     | First Name                |                         |                    |                  |       |  |
|                     | Nick Name                 |                         |                    |                  |       |  |
|                     | Middle Name               |                         |                    |                  |       |  |
|                     | Last Name                 |                         |                    |                  |       |  |
| Pre                 | evious/Birth Name         |                         |                    |                  |       |  |
|                     | Suffix                    |                         | e.g. I, II, III, I | V, Jr, Sr        |       |  |
| Dem                 | ographics History         | Add name changes to dem | ographics history  |                  |       |  |

3. Scroll down and find the **Payment Profile**. It is in the last section of the options, just above the blue Save Demographics button.

| Medication History Consent  | Patient has given consent to obtain medication history.             |
|-----------------------------|---------------------------------------------------------------------|
| Payment Profile             | ✓ Affects default procedure prices                                  |
| Patient's Copay \$          |                                                                     |
| Default Appointment Profile | ~                                                                   |
| Follow-up Date              | Patient will get reminders around this date to make an appointment. |
| Follow-up Reason            | e.g. 2 week follow-up                                               |
| Last Appointment            |                                                                     |
| Save Demographics           |                                                                     |

4. Select the drop-down menu and set the default payment profile.

| Medication History Consent  | Patient has given consent to obtain medication history.             |
|-----------------------------|---------------------------------------------------------------------|
| Payment Profile             | ✓<br>Cash                                                           |
| Patient's Copay \$          | Insurance<br>Insurance Out of Network                               |
| Default Appointment Profile | Auto Accident                                                       |
| Follow-up Date              | Worker's Comp (no data entered)                                     |
|                             | Patient will get reminders around this date to make an appointment. |
| Follow-up Reason            | e.g. 2 week follow-up                                               |
| Last Appointment            |                                                                     |

### 5. Once selected, press Save Demographics.

| Follow-up Reason  | e.g. 2 week follow-up |
|-------------------|-----------------------|
| Last Appointment  |                       |
| Save Demographics |                       |